1 下記のQRより、アプリをインストールしてください。

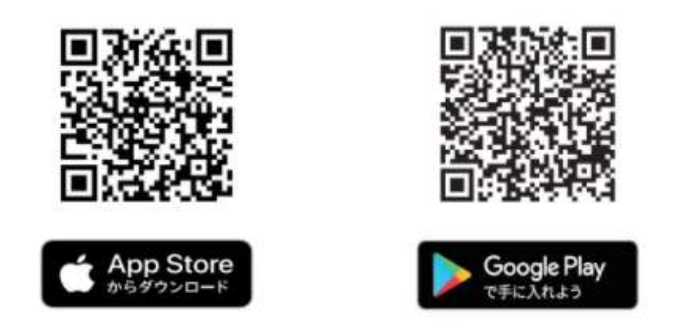

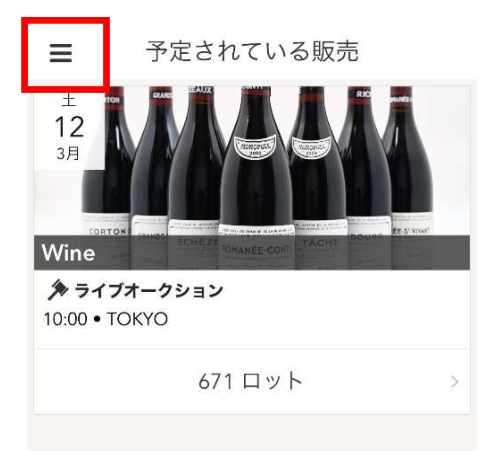

3下記の画面が表示されますので、「ログイン」をクリックしてください。

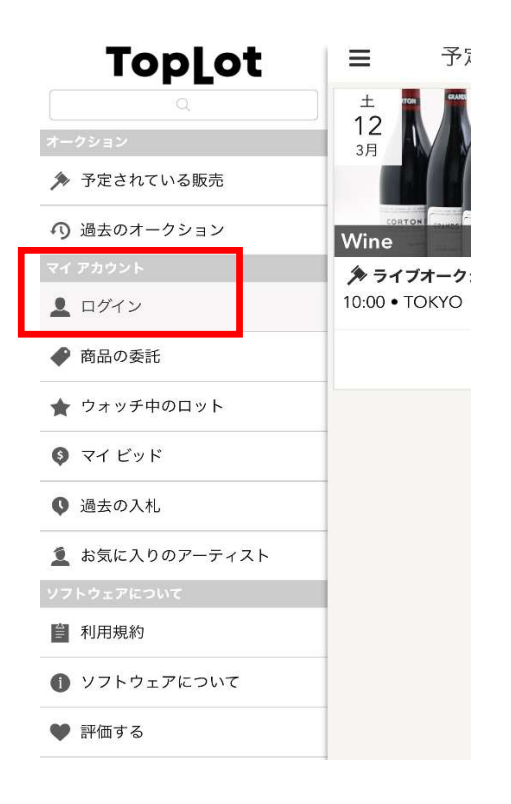

4 初めてライブビッドをご利用のお客様は

「新規?アカウントを作成」をクリックしてください。 新規アカウントの作成を行います。

※既にアカウントの登録がお済みの方はEメールとパスワードを入力して ログイン後、6へ進んでください。

■新規アカウントが必要な方(初めてのお客様)は、5へ進んでください。
 ■既にアカウントの登録がお済みの方は、6へ進んでください。

| <新規アカウント>                | <既にアカウントを持っている場合>         |
|--------------------------|---------------------------|
| <b>く</b> 戻る ログイン         | <b>く</b> 戻る ログイン          |
| TopLot                   | TopLot                    |
| アカウントにログイン:              | アカウントにログイン:               |
| ■ E×-ル                   | 🕿 Eメール                    |
| ≙ パスワード                  | ● パスワード                   |
| パスワードをお忘れですか? ログイン       | <u>パスワードをお忘れですか?</u> ログイン |
| <b>新規?</b> アカウントを作成    > | <b>新規?</b> アカウントを作成 > >   |

5下記の画面にて、

「名、姓、Eメール、パスワード(自身で決めて入力)」を入力し、 利用規約を読んでいただき、赤い枠でくくったチェックボックスに チェックを入れ、登録をお願いします。

| <b>く</b> 戻る  | アカウントを作成               |
|--------------|------------------------|
| Т            | opLot                  |
| 新規アカウ        | ウントを作成:                |
| ▲ 名          |                        |
| . 姓          |                        |
| ■ E×-)       | ν                      |
| <u>●</u> パスワ | $- \models$            |
| 次を読みる        | これに同意します: <u>利用規約。</u> |
|              | 登録                     |

6 登録、ログインが完了しましたら、「予定されている販売」の下に 表示されている、参加したいオークションをクリックしてください。

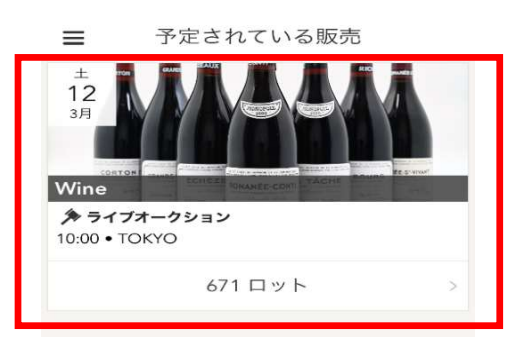

7 下記の画面が表示されましたら、「Register to Bid」を クリックしてください。

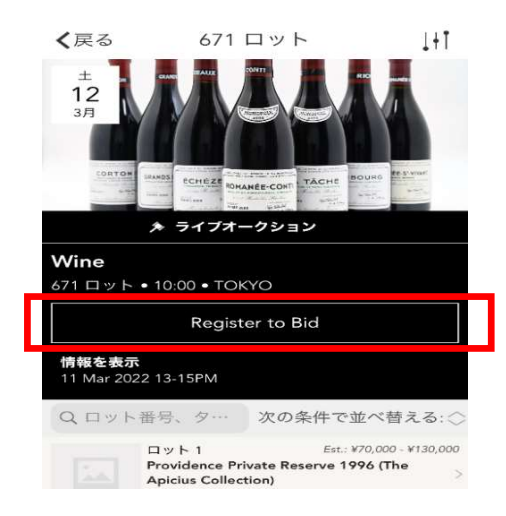

8 下記の画面が表示されますので、ユーザー情報と配送先住所を入力いただき 2つのチェックボックス(赤枠で括った)にチェックを入れ、

| 登録して | ください。                                 |   |
|------|---------------------------------------|---|
|      | キャンセル Register to Bid                 |   |
|      | ユーザー情報                                |   |
| 名    |                                       |   |
| 姓    |                                       |   |
| 電話番号 |                                       |   |
|      | 配送先住所                                 |   |
| 市区町村 |                                       |   |
| 住所番地 |                                       |   |
| 都道府県 |                                       |   |
|      |                                       |   |
| ⊤    |                                       |   |
|      | Japan                                 | 2 |
| _    | 下記の事項にご同意いただける場合は各欄にチェックを入<br>れてください。 |   |
|      | 次を読みこれに同意します:利用規約                     |   |
| L    | 1 am 20 years of age or older.        | _ |
|      | 登録                                    |   |

9「登録保留中」と表示されましたら、お客様の登録は完了となります。
弊社側で手続きをいたしますので、ご利用可能となるまでお待ちください。
手続きが完了しましたら、
登録いただきましたアドレスに完了メールが届きます。
※完了後は、右の画面に切り替わります。

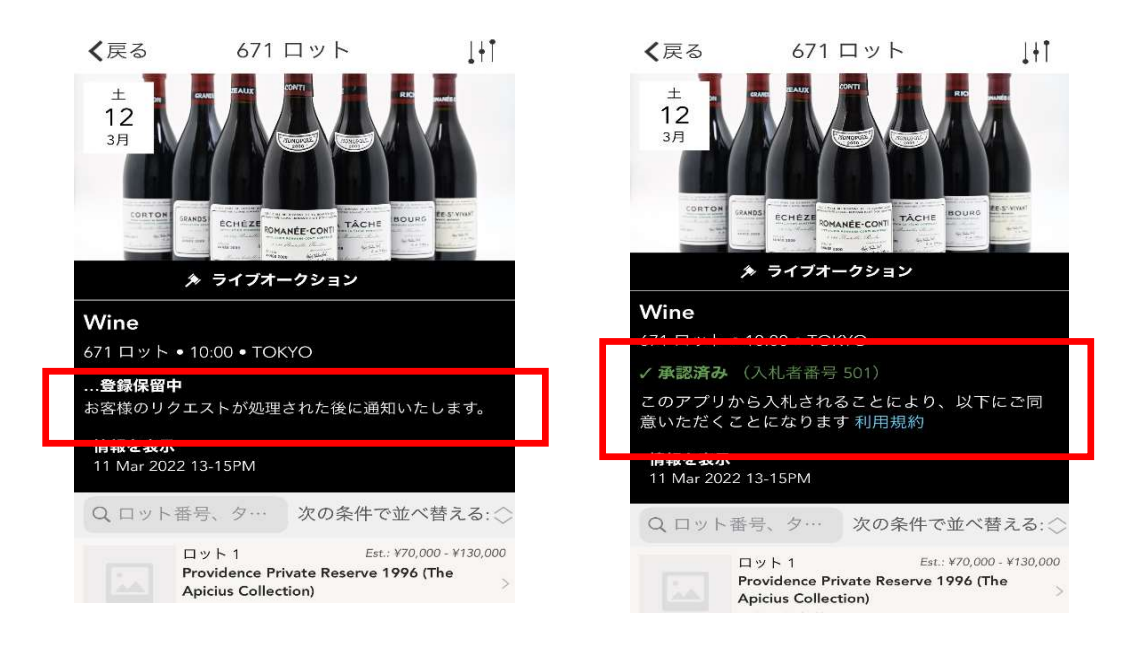